# Manager-View Employee Time off/Absence

Here is the how to on how to pull up an individual employee and view their taken time off, request time off, and Leave of Absence.

9 Steps <u>View most recent version</u>

Created by

Alex Drabik

Creation Date Nov 27, 2024 Last Updated Nov 27, 2024

#### **Search Employee Name**

First step is to search for the employee. You can search for the employee by:

- 1- Employee ID #
- 2- Employee Full Name
- 3- Employee Last name
- 4- Abbreviation of the employee's name
- -EXAMPLE: Chel Bell

Search bar will be at the top of the screen int he middle

| 🗙 📥 Absence MFB Final - OneDrive 🛛 🗙 🛄 MngTeamAbs-JA-2024R2.docx 🗙 😡 Home - Workday 🗙 + |             |
|-----------------------------------------------------------------------------------------|-------------|
| workday.com/maryfreebed2/d/home.htmld                                                   |             |
|                                                                                         |             |
| Q Search I                                                                              |             |
|                                                                                         |             |
| .et's Get Started                                                                       | It's Wednes |
| Awaiting Your Action                                                                    | Announc     |

### **Press Enter**

You can Press enter OR the Search icon to the right in the search bar

| 🗙   🌨 Absence MFB Final - OneDrive 🛛 🗙   🕎 MngTe | aamAbs-JA-2024R2.docx 🗙 😡 Home - Workday | × +       |
|--------------------------------------------------|------------------------------------------|-----------|
| workday.com/maryfreebed2/d/home.htmld            |                                          |           |
|                                                  |                                          |           |
|                                                  | Q Chelsea Bellmer                        | $\otimes$ |
|                                                  |                                          |           |
| .et's Get Started                                |                                          | /ednes    |
| Awaiting Your Action                             |                                          | inounc    |

# Click on the Employees Name

|              | Q Chelsea Bellmer                                                                       |                                                            | $\otimes$       |
|--------------|-----------------------------------------------------------------------------------------|------------------------------------------------------------|-----------------|
|              | Simpl                                                                                   | ified Search is Enabled 🛛 💽                                |                 |
| Тор Я        | People (2) Tasks an                                                                     | nd Reports (0) All Categories 🗸                            |                 |
| Peopl        | e                                                                                       |                                                            |                 |
|              | Chelsea Felime<br>Employee<br>Total Rewards Specialist  <br>Rehabilitation Hospital Pre | HR - Total Rewards_8215.1 (Dawn Boo<br>ofessional Building | omers)   Mary F |
| Emp<br>603   | loyee ID<br>100                                                                         | Local Time<br>Wednesday 5:01 AM                            |                 |
| Lenı<br>3 ye | g <b>th of Service</b><br>ar(s), 11 month(s), 20 day(s)                                 | Manager<br><u>Dawn Boomers</u>                             |                 |

#### STEP 4

## Click on Absence Dashboard

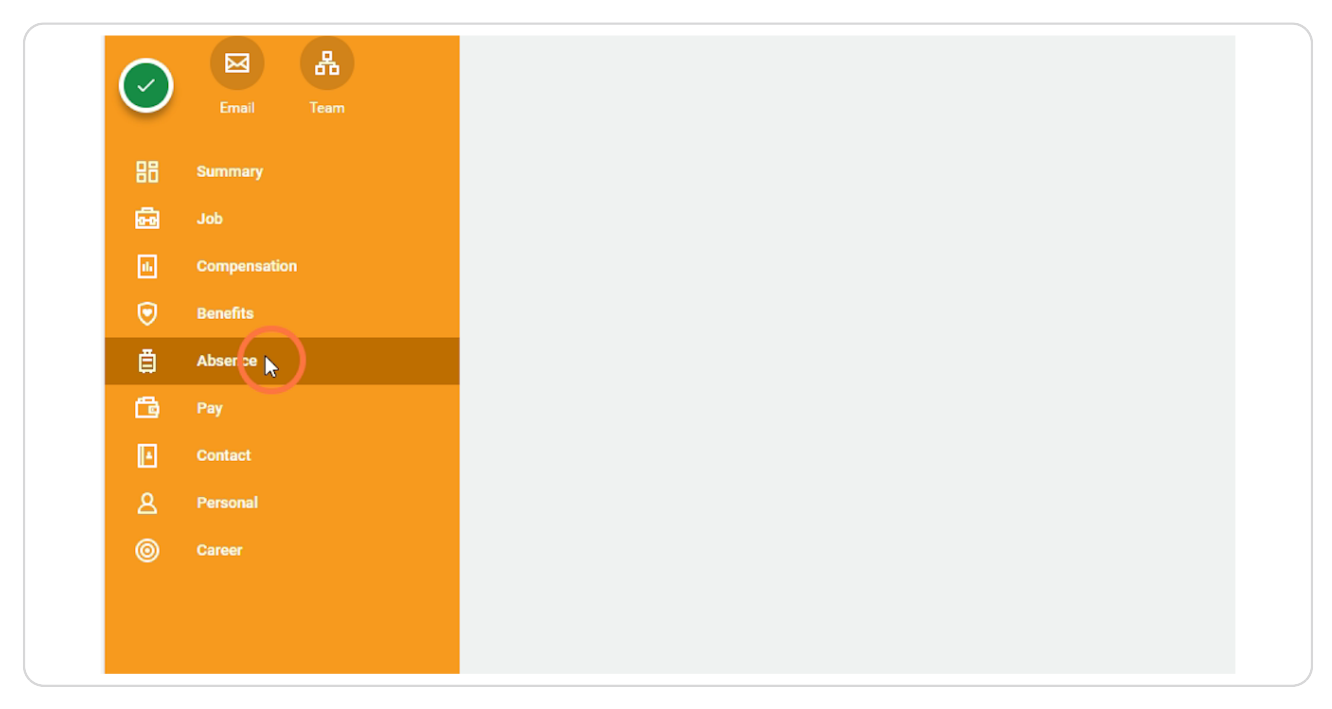

# View of Time off

After clicking on the Absence Dashboard, it will bring to a page where it will list all submitted, approved, and denied time off.

| ince         |                 |      |           |              |  |  |
|--------------|-----------------|------|-----------|--------------|--|--|
| lanage Absen | ce              |      |           |              |  |  |
|              | Day of the Week | Туре | Requested | Unit of Time |  |  |
|              | Wednesday       |      | 8         | Hours        |  |  |
|              | Tuesday         | PMLA | 8         | Hours        |  |  |
|              | Monday          | PMLA | 8         | Hours        |  |  |
|              | Friday          | PTO  | 8         | Hours        |  |  |
|              | Thursday        | PTO  | 8         | Hours        |  |  |
|              | Tuesday         | РТО  | 8         | Hours        |  |  |

# Requesting Absence

This is another way to request an Absence for the employee

| lementation - maryfreebed2 |                |                                 |                   |                |  |  |  |
|----------------------------|----------------|---------------------------------|-------------------|----------------|--|--|--|
| behalf of: Dawn Boomers    |                |                                 |                   |                |  |  |  |
| Many Free Bed              |                |                                 | Q Chelsea Bellmer |                |  |  |  |
|                            | Absence Reques | ts Absence Balance              |                   |                |  |  |  |
| Chelsea Bellmer            |                |                                 |                   |                |  |  |  |
| Total Rewards Specialist   | Time Off Reque | sts 17 items                    |                   |                |  |  |  |
|                            | Time Off       | Date                            | Day of the Week   |                |  |  |  |
| Actions                    |                | bate                            | Day of the week   | Туре           |  |  |  |
| Actions                    | ٩              | 11/20/2024                      | Wednesday         | Type<br>PMLA   |  |  |  |
| Actions                    | ٩              | 11/20/2024           11/19/2024 | Wednesday Tuesday | Type PMLA PMLA |  |  |  |

## Select Time off

You can select individual day off or Date Range

| Q                  | Chelsea Be | ellmer                     |          |          |          |          |      | $\odot$     |
|--------------------|------------|----------------------------|----------|----------|----------|----------|------|-------------|
| esence Balance     | Reque      | <b>st Abs</b><br>a Bellmer | sence    | t on Beh | alf Of   |          | ×    |             |
| Manage Absence     | Nove       | mber                       | Calendar | ▼        | te Pange | Toda     | y) > |             |
| Day o<br>2024 Wedn | Sun        | Mon                        | Tue      | Wed      | Thu      | Fri<br>1 | Sat  | Requested 8 |
| 2024 Tuesd         | 3          | 4                          | 5        | б        | 7        | 8        | 9    | 8           |
| 72024 Mond         | 10         | 11                         | 12       | 13       | 14       | 15       | 16   | 8           |

## Calendar View of Absence/Time off

If you want to view the employees Time off/Absence, click on Manage Absence and it will bring up the calendar view

| ed2                          |                |                    |                   |      |  |  |  |
|------------------------------|----------------|--------------------|-------------------|------|--|--|--|
| y Free Bed<br>Renabilitation |                |                    | Q Chelsea Bellmer |      |  |  |  |
| <b>₽</b>                     | Absence Reques | ts Absence Balance |                   |      |  |  |  |
|                              |                |                    |                   |      |  |  |  |
| Bellmer                      | Bellmer        |                    |                   |      |  |  |  |
| s Specialist                 | Time Off Reque | sts 17 items       |                   |      |  |  |  |
| ns                           | Time Off       | Date               | Day of the Week   | Туре |  |  |  |
| 品                            | ٩              | 11/20/2024         | Wednesday         | PMLA |  |  |  |
| Team                         | Q              | 11/19/2024         | Tuesday           | PMLA |  |  |  |
|                              | ٩              | 11/18/2024         | Monday            | PMLA |  |  |  |

#### **Calendar View**

This view will show you all the time off they have taken and/or Scheduled

#### You can also view balances/request all the way to the right hand side

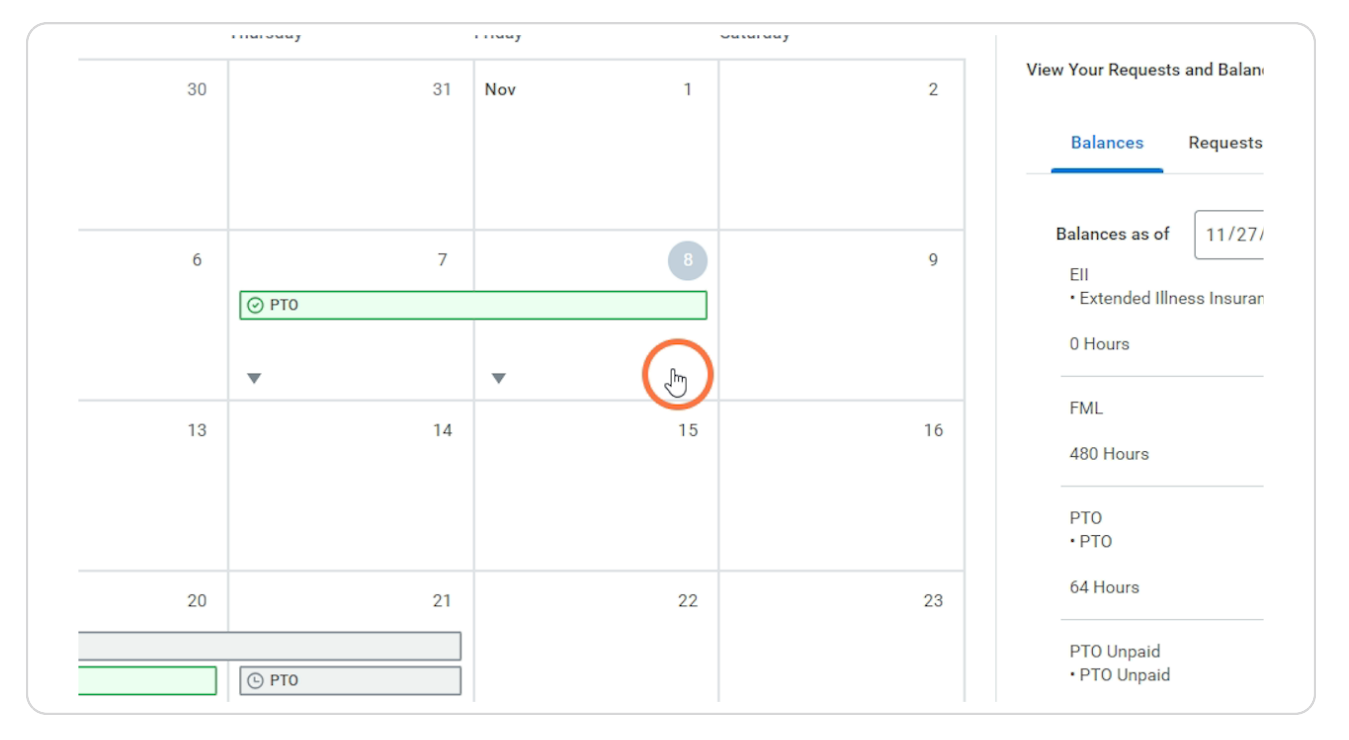